Schedule recording:

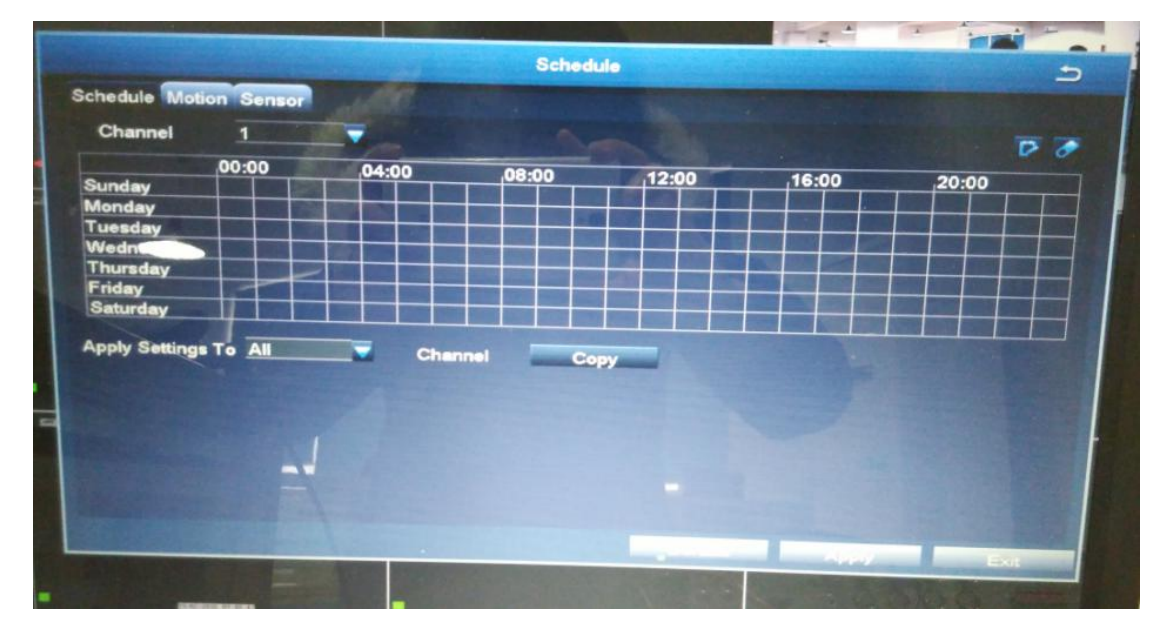

1. Please go to DVR Main Menu > Setup > Schedule recording.

2. Double -click Left key of Mouse to someday( according to your needs)

|                                                                                                    | Schedule                                                                                                    |
|----------------------------------------------------------------------------------------------------|----------------------------------------------------------------------------------------------------|
| Week Days Sunday -                                                                                              | Apply Settings To All                                                                                                    |
| Start Time                                                                                                    | End Time                                                                                                    |
|                                                                                                    |                                                                                                    |
| A DESCRIPTION OF THE OWNER OF THE OWNER OF THE OWNER OF THE OWNER OF THE OWNER OF THE OWNER OF THE OWNER OF THE |                                                                                                    |
|                                                                                                    |                                                                                                    |
|                                                                                                    |                                                                                                    |
|                                                                                                    |                                                                                                    |
| OTHER STREET, STREET, STREET, STREET, STREET, STREET, STREET, STREET, STREET, STREET, STREET, STREET, STREET, S |                                                                                                    |
|                                                                                                    |                                                                                                    |
|                                                                                                    | A DESCRIPTION OF THE REAL PROPERTY OF THE REAL PROPERTY OF THE REAL PROP |
|                                                                                                    |                                                                                                    |
|                                                                                                    |                                                                                                    |
| Contraction of the second second                                                                                |                                                                                                    |
|                                                                                                    |                                                                                                    |
| Noo Delete                                                                                                    |                                                                                                    |

3. Add the needed recording time(Start time-End time), then click "  $\checkmark$  "

|   |                                                                                                    | A COLOR                                                                                                    |      |
|---|----------------------------------------------------------------------------------------------------|----------------------------------------------------------------------------------------------------|------|
|   | Si                                                                                                    | chedule                                                                                                    | 5    |
|   | Week Days Sunday                                                                                                    | Apply Settings To All                                                                                                    | Сору |
|   | Start Time                                                                                                    | End Time                                                                                                    |      |
|   |                                                                                                    |                                                                                                    |      |
|   | State of the second second sec |                                                                                                    |      |
| - | The second second second second second second second second second second second second second second second s                                                                                                    |                                                                                                    |      |
| - |                                                                                                    |                                                                                                    |      |
|   |                                                                                                    |                                                                                                    |      |
|   |                                                                                                    | and the second second se                                                                                                    |      |
|   | Hour 0 Minute 0                                                                                                    |                                                                                                    |      |
|   | End Time                                                                                                    | and the second state of the second state of th |      |
|   | Hour 23 Minute 59                                                                                                    |                                                                                                    |      |
|   | Address Palets                                                                                                    | A DESCRIPTION OF THE OWNER OF THE OWNER OF THE OWNER OF THE OWNER OF THE OWNER OF THE OWNER OF THE OWNER OF THE                                                                                                    |      |
|   |                                                                                                    | -                                                                                                    |      |
| • | THE REAL PROPERTY IN COMMENTS                                                                                                    | -                                                                                                    |      |
|   | Contraction of the second second second second second second second second second second second second second s                                                                                                    |                                                                                                    |      |

Note: Time only can set "Hour" and "Minute", No "seconds"

4. If you need every day (From Monday to Sunday) records, pls click"Copy", then click "OK"

|                     | Schedule 5                                            |       |
|---------------------|-------------------------------------------------------|-------|
| Week Days Sunday    | Apply Settings To All Copy                            |       |
| Start Time<br>12:30 | 17:17<br>If you need every day<br>at this period time | recor |
|                     | then click"Copy"                                      |       |
|                     |                                                       |       |
|                     |                                                       |       |
|                     |                                                       |       |
| Add Delate          |                                                       |       |

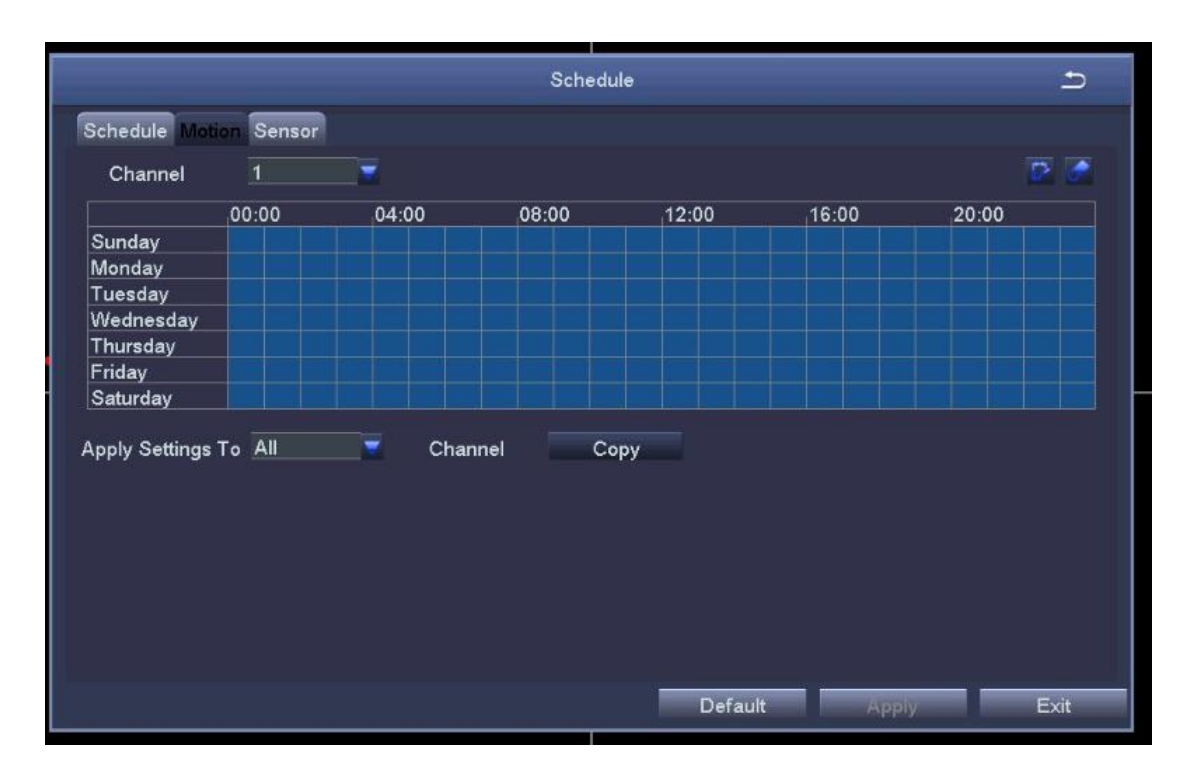

## 5. You can set every day recording, setting OK!